"Outlook Express" and "Express Archiver" to Backup and Retrieve E-Mail at UW<sup>1</sup>

Express Archiver can be used to read archived e-mail that has been organized by Outlook Express (OE). If properly set in Outlook Express before archiving, you will be able to read all of your backedup mail using an interface that is similar to Outlook Express. Attachments will be easily readable.

You may download Express Archiver from the following URL. The newest version and older versions are available.

http://expressarchiver.com/download.html

There is a site license for the University of Washington for version 2.90. If you have a UW ID, you may go to the following URL for license information.

https://staff.washington.edu/glynn/UW/express\_archiver\_license.pdf

The rest of this document will explain how to create and use your archive.

The first step is to configure Outlook Express so that all of the files you want to archive are "visible" and "synchronized". Files that are not visible or synchronized in Outlook Express will be not accessible in Express Archiver.

Click on UW Internet Mail. The files that are visible and synchronized will show below on the right, and there will be checks in the boxes under Synchronization and "All Messages" will be to the right of the check mark.

| 🗊 UW Internet Mail - Outlook Express                                                                                                    |                                 |               |            |                                                                                    |            |  |
|----------------------------------------------------------------------------------------------------|---------------------------------|---------------|------------|------------------------------------------------------------------------------------|------------|--|
| Eile Edit View Tools Message Help                                                                                                    |                                 |               |            |                                                                                    |            |  |
| <b>₽ ₽ ₽ 9</b>                                                                                                    | <i>🕘</i> X                      | É⊒ _          |            | 🗣 🚽 🖄                                                                              | G          |  |
| Create Reply Reply Forward                                                                                                    | Print Delete <b>Se</b>          | nd/           | Addre      | Find Purge                                                                         | IMAP       |  |
| a UW Internet Mail                                                                                                    |                                 |               |            |                                                                                    |            |  |
| Folders ×                                                                                                    | Synchronization                 | of Folder     | s on UW    | Internet Mail                                                                      |            |  |
| Outook Express     Marcal Folders                                                                                                    | To change offline se            | ettings, firs | t select a | folder, then click Set                                                             | ttings     |  |
| inbox                                                                                                    | Synchronize Acco                | ount          | IMAP F     | olders                                                                             | Settings 🗸 |  |
|                                                                                                    | Folder                          | Unread        | Total      | Synchronization                                                                    |            |  |
| - @ Deleted Items                                                                                                    | © Inbox                         | 0             | 1829       | ☑ All messages                                                                     |            |  |
| ∲ Drafts<br>e∰UW Internet Mail<br>∲ Inbox                                                                                                    | Sent-mail-apr                   | 0<br>1140     | 0<br>1350  | <ul> <li>☑ All messages</li> <li>☑ All messages</li> <li>☑ All messages</li> </ul> |            |  |
| ∲ sent-mail (29)<br>-∲ Drafts                                                                                                    | ∞sent-mail-jun<br>©sent-mail-ma | 257           | 296<br>272 | <ul> <li>All messages</li> <li>All messages</li> </ul>                             |            |  |
| - ∲ sent-mail-apr-2003 (1140)<br>- ∲ sent-mail-jun-2003 (257)                                                                                                    |                                 |               |            |                                                                                    |            |  |
| Generation Sent-mail-may-2003 (245)<br>Generation Sense Web Sense Sense |                                 |               |            |                                                                                    |            |  |

<sup>&</sup>lt;sup>1</sup>Prepared by Patty Glynn and Meredith, University of Washington, C:\all\help\helpnew\mail\_backup\_2.wpd, July 21, 2003, modified May 14, 2004, 5/19/08

|                                                                                                    | 🚞 Show/Hide IN       | MAP Folders                                                                                                    | ? ×                |
|----------------------------------------------------------------------------------------------------|----------------------|----------------------------------------------------------------------------------------------------|--------------------|
| To add a folder, click on<br>IMAP Folders. To make<br>sure that the file list is up-                                                                                                    | A <u>c</u> count(s): | Display folders which contain:                                                                                                    |                    |
| to-date, you should click                                                                                                    | UW Internet<br>Mail  | All Visible                                                                                                    | Show               |
| the "Reset List" button.                                                                                                    |                      | Folder                                                                                                    | Hide               |
| and envelopes by the<br>files that are visible. And,<br>if you click on the<br>"Visible" tab, only those                                                                                                    | 1                    | <ul> <li>Inbox</li> <li>sent-mail</li> <li>punk-mail</li> <li>saved-messages</li> <li>sent-mail-apr-2003</li> <li>sent-mail-jun-2003</li> <li>sent-mail-may-2003</li> <li>test_for_archive</li> </ul> | <u>R</u> eset List |
| <ul> <li>Inbox</li> <li>Isometric and a second second se</li></ul> |                      |                                                                                                    |                    |
|                                                                                                    |                      | <u>Q</u> o to                                                                                                    | DK Cancel          |
| - senemairmay-2003                                                                                                    | filos will a         | ppoor                                                                                                    |                    |

files will appear.

| 🚞 Show/Hide II       | MAP Folders                    | <b>?</b> ×         | You see that the file                                                                                                    |
|----------------------|--------------------------------|--------------------|----------------------------------------------------------------------------------------------------|
| A <u>c</u> count(s): | Display folders which contain: |                    | "test_for_archive" is not                                                                                                    |
| UW Internet          | All Visible                    | Show               | how to make<br>"test for archive" visible                                                                                                    |
| Mai                  | Folder                         | Hide<br>Reset List | With the "All" tab clicked, I<br>click on the file I want to<br>make visible<br>("test_for_archive"), and<br>then click "Show".<br>The little icon will appear<br>to the right of the file, and<br>the file will then be visible<br>when the "Visible" tab is |
|                      | <u>G</u> o to                  | OK Cancel          | highlighted.                                                                                                    |

The folder is now visible, but it is not synchronized. To fix this, click on UW Internet Mail again, and check the box for Synchronize all messages by each folder that you want to back up. This asks Outlook Express to download the messages in this folder, and keep it up-to-date. The messages will also stay on your UNIX account.

| 👹 UW Internet Mail - Outlook Express                                                                                                    |                                                                                                    |                                                                                                    |                    |  |  |  |
|----------------------------------------------------------------------------------------------------|----------------------------------------------------------------------------------------------------|----------------------------------------------------------------------------------------------------|--------------------|--|--|--|
| File Edit View Tools Message Help                                                                                                    |                                                                                                    |                                                                                                    |                    |  |  |  |
| Create Reply Reply Forward                                                                                                    | Print Delete Send/ •                                                                                                    | Addre Find Purge                                                                                                    | Г <u>а</u><br>ІМАР |  |  |  |
| a UW Internet Mail                                                                                                    |                                                                                                    |                                                                                                    |                    |  |  |  |
| Folders ×<br>Outlook Express<br>- S Local Folders                                                                                                    | Synchronization of Folde<br>To change offline settings, fir                                                                                                    | rs on UW Internet Mail<br>st select a folder, then click Se                                                                                                    | ttings             |  |  |  |
| <ul> <li>Inbox</li> <li>Outbox</li> <li>Sent Items</li> <li>Deleted Items</li> <li>Deleted Items</li> <li>Drafts</li> <li>Inbox</li> <li>sent-mail (155)</li> <li>Porafts</li> <li>sent-mail-apr-2003 (1140)</li> <li>sent-mail-jun-2003 (257)</li> <li>sent-mail-may-2003 (245)</li> <li>test_for_archive</li> <li>UW Internet News</li> </ul> | Synchronize Account<br>Folder Unread<br>Infox 0<br>Sent-mail 155<br>Drafts 0<br>Sent-mail-jun 257<br>Sent-mail-jun 245<br>Sent-mail-ma 245<br>Metest_for_archive 0 | IMAP Folders         Total       Synchronization         2068       All messages         180       All messages         1350       All messages         296       All messages         2072       All messages         4       All messages | Settings -         |  |  |  |

After you have made sure that all of the files that you want to archive are properly set, you can click on Tools and Synchronize All to make sure that all of the files on your UW mailer are also stored locally.

And, you can compact your folders so that they will take slightly less room by clicking on File, then Folder, and then Compact All Folders.

| File Edit View Tools | Message | Help   |                    |                 |        | AN 1    |
|----------------------|---------|--------|--------------------|-----------------|--------|---------|
| New                  | _       | •      | Ð                  | X               | 每 _    |         |
| Open                 | Ctrl+O  |        | Print              | Delete          | Send/  | Addre   |
| Save As              |         |        |                    |                 |        |         |
| Save Attachments     |         |        |                    |                 |        |         |
| Save as Stationery   |         |        | ! 0 '              | 🕅 🧚 🛛 From      | n      |         |
| Folder               |         | Þ      | ι α<br>New         | െറ<br>!         | Ctrl+  | Shift+E |
| Import<br>Export     |         | +<br>+ | Mov<br>Ren<br>Dele | e<br>ame<br>ete |        |         |
| Print                | Ctrl+P  |        | Corr               | pact            |        |         |
| Switch Identity      |         |        | Corr               | ipact All F     | olders |         |

| W Inte            | rnet M                          | lail - O                   | utlook Exp      | oress                |              |          |  |  |  |
|-------------------|---------------------------------|----------------------------|-----------------|----------------------|--------------|----------|--|--|--|
| <u>E</u> dit      | <u>V</u> iew                    | Tools                      | <u>M</u> essage | <u>H</u> elp         |              |          |  |  |  |
| <u>p</u> _        | <b>9</b> 4                      | Sen                        | d and Recei     | ive                  |              | +        |  |  |  |
| ate               | Repl                            | Syn                        | Synchronize All |                      |              |          |  |  |  |
| W In              | tern                            | Syn                        | chronize Ac     | count                |              |          |  |  |  |
| ers               |                                 | Mar                        | k for Offline   | :                    |              | )<br>bld |  |  |  |
| tlook Express     |                                 | Add                        | ress Book       |                      | Ctrl+Shift+B | s, f     |  |  |  |
| Local Folders     |                                 | Add Sender to Address Book |                 |                      |              |          |  |  |  |
| ~⊊ Inbo<br>‴ ^utt | X<br>XOX                        | Mes                        | sage Rules      |                      |              | ▶        |  |  |  |
| ent<br>)ele       | : Item <del>s</del><br>eted Ite | New                        | /sgroups        |                      | Ctrl+W       | irea     |  |  |  |
| ···· )raf         | ts                              | 114174                     | P Folders       |                      |              | 15       |  |  |  |
| Inter             | ernet I*                        | Acc                        | ounts           |                      |              | .14      |  |  |  |
| en                | '^<br>t-mail                    | Opt                        | ions            | 1 ma .               |              | 25       |  |  |  |
|                   |                                 | ()                         |                 | l\ <sup>©</sup> sent | -mail-ma     | 24       |  |  |  |

Now it is time to copy your files. First you must find out where Outlook Express stores your files. To do this, click on Tools, then Options. The Options dialogue box will appear. Click on the Maintenance Tab, and then the Store Folder button. Outlook Express will then show you where your files are stored. By default, OE stores files in a file that is hard to access. You may want to change where your mail files are stored. To do this, click on Change, and enter the new directory where you would like to store your mail files. Make a note of it, and then click OK. You will need to exit from OE and enter again before this change to takes place.

Now use Windows Explorer to create a folder where you want to store your old mail, and copy all of the files from the place where OE stores your files to this new directory.

Now it is finally time to use Express Archiver. Be sure to make sure that you can access all of the files that you need before you delete old mail!

🗐 Options

After you have installed Express Archiver, double click on the desk-top icon to bring it up. Click on the icon that says Open File.

| Cleaning Up Messages                                                          |  |  |  |  |  |  |
|-------------------------------------------------------------------------------|--|--|--|--|--|--|
| Empty messages from the 'Deleted Items' folder on exit                        |  |  |  |  |  |  |
| Durge deleted messages when leg ing IMAD felders                              |  |  |  |  |  |  |
| Compart messages in the background                                            |  |  |  |  |  |  |
|                                                                               |  |  |  |  |  |  |
| Delete read message bodies in newsgroups                                      |  |  |  |  |  |  |
| ☑ <u>D</u> elete news messages 5 <u>→</u> days after <u>b</u> eing downloaded |  |  |  |  |  |  |
| Compact messages when there is $20 \frac{1}{100}$ percent wasted space        |  |  |  |  |  |  |
| Click Clean Up Now to clean up downloaded <u>Clean Up Now</u>                 |  |  |  |  |  |  |
| Click Store Folder to change the location of yourStore <u>Folder</u>          |  |  |  |  |  |  |
| Troublesh Store Location                                                      |  |  |  |  |  |  |
| Your personal message store is located in the following folder:               |  |  |  |  |  |  |
| C:\all\mail_oe                                                                |  |  |  |  |  |  |
| Change OK Cancel                                                              |  |  |  |  |  |  |

💁 Express Archiver - Unregisto File View Tools Settings Arc 0 Open File Click here to open a .dbx file (Outlook Express file) File

| on   | Open             |                          |                             |                                                                                                    |                                              | <b>?</b> ×                         |
|------|------------------|--------------------------|-----------------------------|----------------------------------------------------------------------------------------------------|----------------------------------------------|------------------------------------|
|      | Look <u>i</u> n: | 🔁 030714                 |                             |                                                                                                    | • 🗈 💣 📰 🔻                                    |                                    |
| ne   | <u>3</u>         | Deleted Items.d          | bx                          | auw Inte aug                                                                                                    | ernet Mail - Drafts.<br>ernet Mail - Inbox.c | dbx<br>tbx                         |
| f    | History          | <sup>22</sup> Drafts.dbx |                             | 🛎UW Inte                                                                                                    | ernet Mail - remboł                          | xdb.c                              |
| ory, |                  | Folders.dbx              |                             | autor and a second second seco | ernet Mail - sent-m                          | ail.dbx                            |
|      | Desktop          | for restore.dbx          |                             | aUW Inte                                                                                                    | ernet Mail - sent-m<br>ernet Mail - sent-m   | ail-apr-2003.db<br>ail-iun-2003.db |
| ou   |                  | <pre>Offline.dbx</pre>   |                             |                                                                                                    | ernet Mail - sent-m                          | ail-may-2003.d                     |
|      | My Documents     | Outbox.dbx               |                             | 🛎UW Inte                                                                                                    | ernet Mail - te <mark>s</mark> t_fo          | r_archive.dbx                      |
| ng,  |                  | Pop3uidI.dbx             |                             |                                                                                                    |                                              |                                    |
| ear, | My Computer      | a sent items.abx         |                             |                                                                                                    |                                              |                                    |
|      | <b>6</b> 2       | atest_fc.dbx             |                             |                                                                                                    |                                              |                                    |
|      | My Network Pla   | test_for_charlie         | .dbx                        |                                                                                                    |                                              |                                    |
|      |                  | •                        |                             |                                                                                                    |                                              | Þ                                  |
|      |                  | File <u>n</u> ame:       | Folders.dbx                 |                                                                                                    | •                                            | <u>O</u> pen                       |
|      |                  | Files of <u>t</u> ype:   | Outlook Express Files (*.db | X)                                                                                                    | -                                            | Cancel                             |
|      |                  | 4                        |                             |                                                                                                    |                                              |                                    |

Browse to the folder where you have stored your

backups, and click on "Folders.dbx" and click Open.

You may want to use th strategy of storing all o your mail in one directo with subdirectories created for each time y back up your mail. For example, in the following 030714 indicates the ve month and day that the backup was created.

c:\all\oe back\030714

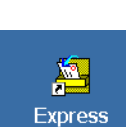

Archiver

? X

| ered | version |             |      |
|------|---------|-------------|------|
| hive | Support | Register    | Help |
|      | Ø       | Main Screen |      |

The archived files will then appear on the left. If you want to view messages from a particular file, click on it. You will be able to sort messages by "From, Subject" and "Received". Attachments will be readable.

You can copy this file to CD and access your stored mail from it.

Make sure that all of your mail has been backed up, and is accessible before you delete it from your UW account.

| 🚟 Express Archiver - Unre              | gistered version    |                            |                |
|----------------------------------------|---------------------|----------------------------|----------------|
| File View Tools Settings               | Archive Support F   | Register Help              |                |
|                                        | 💿 🧭                 | Main Screen                |                |
|                                        |                     |                            |                |
| File : UW Internet Mail - s            | ent-mail-may-2003.c | lbx - 272 messages         |                |
| Current Profile Set : Default Profiles | ④ ♡ From            | Subject                    | Received 🛆     |
| (Right-click a folder to set profile)  | 🖾 Patty J. Glynn    | Re: Acrobat question       | 5/4/2003 12:41 |
| Outlook Express                        | 🖾 Patty J. Glynn    | Re: SAS Question           | 5/4/2003 19:04 |
| E-V Local Folders                      | 🖾 Patty J. Glynn    |                            | 5/4/2003 19:44 |
|                                        | 🖻 Patty J. Glynn    |                            | 5/5/2003 08:38 |
| Sept Items                             | 🖾 Patty J. Glynn    | Re: SAS Question           | 5/5/2003 09:43 |
| Deleted Items                          | 🖂 Patty J. Glynn    | Re: adhealth irb           | 5/5/2003 10:11 |
| Drafts                                 | 🖂 Patty J. Glynn    | overheads for presentation | 5/5/2003 10:22 |
| 🖃 🤗 UW Internet Mail                   | 🔛 Patty J. Glynn    | Re: adhealth irb           | 5/5/2003 11:03 |
| 👘 🚰 sent-mail-apr-2003                 | 🖂 Patty J. Glynn    |                            | 5/5/2003 11:26 |
|                                        | 🖾 Patty J. Glynn    |                            | 5/5/2003 11:42 |
|                                        | 🖂 Patty J. Glynn    | Adobe Acrobat 5.0          | 5/5/2003 12:02 |
| 🎓 test_for_archive                     | 🖂 Patty J. Glynn    |                            | 5/5/2003 12:04 |
| 🙀 Inbox                                | 🖾 Patty J. Glynn    | Re: Adobe Acrobat 5.0      | 5/5/2003 12:39 |
|                                        | 🖾 Patty J. Glynn    | RE: Adobe Acrobat 5.0      | 5/5/2003 12:41 |
| Drafts                                 | 🖾 Patty J. Glynn    | Re: Acrobat question       | 5/5/2003 13:04 |
| 🔤 🐨 UW Internet News                   | 🖂 Patty J. Glynn    |                            | 5/5/2003 13:31 |
|                                        | 🖾 Patty J. Glynn    |                            | 5/5/2003 13:34 |
|                                        | Patty 1. Glynn      | Re: Adobe Acrobat 5.0      | 5/5/2003 13:37 |